PC 端操作:

- 一、进入学籍异动应用
- 1. 登录智慧校园

登陆南京邮电大学主页,点击"智慧校园",如图所示:

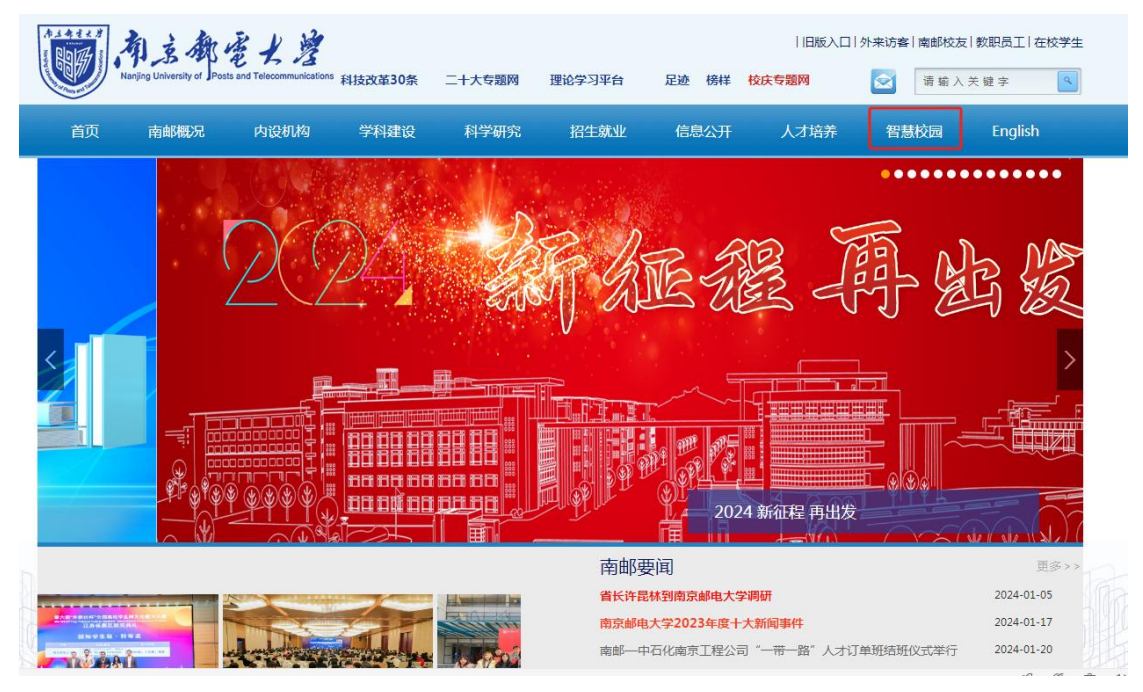

输入账号密码

| and in the second second second second second second second second second second second second second second se | <b>一一</b> , 南立郑亳大君 统一认证平台                                                                                                    |  |
|----------------------------------------------------------------------------------------------------|----------------------------------------------------------------------------------------------------|--|
|                                                                                                    | 密码登录                                                                                                    |  |
|                                                                                                    | 3 学号、工号或新生身份证号                                                                                                    |  |
|                                                                                                    | 合 清输入密码                                                                                                    |  |
|                                                                                                    | 日本部分では、「日本部分」では「日本部分」では「日本部分」では「日本部分」では「日本部分」では、「日本部分」では、「日本部分」では、「日本部分」では、「日本部分」では、「日本部分」では、「日本部分」では、「日本部分」では、「日本部分」では、「日本部分」では、「日本部分」では、「日本部分」では、「日本部分」では、「日本部分」では、「日本部分」では、「日本部分」では、「日本部分」では、「日本部分」では、「日本部分」では、「日本語句」では、「日本語句」では、「日本」」では、「日本」」」では、「日本」」」では、「日本」」」では、「日本」」」では、「日本」」」では、「日本」」」では、「日本」」」では、「日本」」」では、「日本」」」」では、「日本」」」」」」」」」」」」」」」」」」」」」」」」」」」」」」」」」」」」 |  |
|                                                                                                    |                                                                                                    |  |
|                                                                                                    |                                                                                                    |  |
|                                                                                                    |                                                                                                    |  |

2. 点击进入"办事大厅(智能填报)"

| 1 小三部宅                                                                             | ★淳・智 | 慧校园                                                  |         | 拢                | 应用,我网站       | Q ◎ 个人设置 |
|------------------------------------------------------------------------------------|------|------------------------------------------------------|---------|------------------|--------------|----------|
| ()<br>W20231749 (té差                                                               | 15.  | <ul> <li>第項应用</li> <li>給件系统</li> <li>近期更新</li> </ul> | 图书馆系统   | ○<br>の事大庁 (智能填照) |              |          |
|                                                                                    |      |                                                      | NI NI   |                  |              |          |
| <ul> <li>              か事大庁待办      </li> <li>             や売卡会         </li> </ul> |      | <ul> <li>业务直通车</li> <li>勤务系统</li> </ul>              | 🗑 研究生系统 | ♥ 科研系统           | - ■ 财务系统     | 8 智慧学工   |
| 2 图书借阅数                                                                            | 0    | 28 毕设系统                                              | 1 图书馆系统 | ⑦ 实验室安全教育        | ⑦ 办事大厅(智能填报) | ⑦ 大创管理系统 |
|                                                                                    |      | ⑦ 教学评价                                               | ☑ 报修平台  | ⑦ 大型仪器开放共享平台     | 智慧安淵         | ⊙ 更多     |
| 常用链接                                                                               |      |                                                      |         |                  |              |          |

3. 点击进入教务处分组下"学籍异动"应用

| 1 轻应用平台 |            |            |          |             |            | 自定义工作台     | ¢ | 0 | @ ( | 钱 |
|---------|------------|------------|----------|-------------|------------|------------|---|---|-----|---|
| 100 C   |            | L          |          | Ľ           | <b>.</b>   | L          |   |   |     |   |
|         | 人事管理       | 高层次人才、高水平师 | 开具在职证明   | 养老保险缴费记录申请  | 查(借)阅人事档案  | 养老保险参保缴费证明 |   |   |     |   |
| 设置快速入口  |            |            |          |             |            |            |   |   |     |   |
|         |            |            |          |             |            |            |   |   |     |   |
|         | 教职工子女信息采集  |            |          |             |            |            |   |   |     |   |
|         | 保卫 (部) 处   |            |          |             |            |            |   |   |     |   |
|         | -          |            | -        | -           | _          |            |   |   |     |   |
|         | 8          | *          | *        |             |            |            |   |   |     |   |
|         | 防范电信诈骗安全测试 | 机动车电子通行证办理 | 校园动火动焊申请 | 二级单位灭火器购置申请 | 电动自行车通行证申领 |            |   |   |     |   |
|         | 后勤处        |            |          |             |            |            |   |   |     |   |
|         |            |            |          |             |            |            |   |   |     |   |
|         |            |            |          |             |            |            |   |   |     |   |
|         | 南京邮电大学零星装修 |            |          |             |            |            |   |   |     |   |
| $\sim$  | 教务处        | _          |          |             |            |            |   |   |     |   |
|         |            |            |          |             |            |            |   |   |     |   |
|         |            |            |          |             |            |            |   |   |     |   |
|         | 学籍异动       |            |          |             |            |            |   |   |     |   |
|         | 财务处        |            |          |             |            |            |   |   |     |   |
|         | -          | -          |          |             |            |            |   |   |     |   |

二、进入申请表单

入口一: 点击蓝字进入休学/复学申请表单:

| 轻应用平台 > 学籍异动 > |                 | ር 🖗 🏵 🛍   |
|----------------|-----------------|-----------|
| 🬲 我的待办         | 這 直接提交戰級        |           |
| ▶ 我发起的         |                 |           |
| ✓ 我处理的         | 本科生学篇异动         |           |
| <      抄送我的    |                 |           |
| 输入名称搜索         | Q               |           |
| ■ 本科生学籍异动      | 点击蓝字进入休学/复学申请表单 |           |
| 🧕 休学申请         |                 |           |
| 2 复学申请         |                 |           |
|                |                 |           |
|                |                 |           |
|                |                 |           |
|                |                 |           |
|                |                 |           |
|                |                 |           |
|                |                 |           |
|                |                 |           |
|                |                 |           |
|                |                 |           |
|                |                 |           |
|                |                 |           |
|                |                 |           |
|                |                 |           |
| ) H -          |                 |           |
| ヘロ_:           | 点击左侧切拱衣串,进入甲请贝囬 |           |
|                |                 |           |
| 轻应用平台 > 学籍异动>  |                 | A 🕲 🕲 🛍 📵 |
| 我的待办           | 這 直接提交戰解        |           |
| > 我发起的         |                 |           |
| 2 我处理的         | 本科生学器异动 🛄       |           |
| ✓ 抄送我的         |                 |           |

三、休学/复学申请填写(每位学生仅可提交一次休学/复学申请)

点击左侧切换表单,进入休学/复学申请页面

注意:

休学申请
 万学申请

1、申请休学的学生,校内住宿者请注意将宿舍钥匙归还宿管办,至教材科核实教材费用,归还图书馆书籍,否则线上跑单时此三项将无法审核通过。

2、办理延期休学的学生无需线上跑单,只需将休学申请表填写好后学院签字盖
 章,附上上次休学证明书至行政南楼 251 办公室杨老师处直接办理。

请仔细阅读注意事项后,根据提示手动完善申请表单内容(进入表单后,学生本 人相关学籍信息会自动带出),填写完毕点击提交。

| 轻应用平台 > 学籍异动 >                                       |                                                                                    |                     | ር 🖉 🖗 🏛 📵 |
|------------------------------------------------------|------------------------------------------------------------------------------------|---------------------|-----------|
| 🧸 我的侍办                                               | 三 农起新游程                                                                            |                     |           |
| <ul> <li>我没起的</li> <li>我处理的</li> <li>抄送我的</li> </ul> | 注意申请<br>1、由上代化学中态表,但关证例对目(III:同选内证例医验证例,参写书证例入历道知时),附<br>2、通知者关注于正述的意志点,上述用中计印点描述时 | 象长周盘书杨家长身街迸发仍时等利用。  |           |
| 输入名称搜索                                               | <ol> <li>3、若申請被毀回,请在您申請修改后提交,請勿重新发起過程;</li> <li>4、点击查看相关事些走到联系方式</li> </ol>        | 进入表单后,学生本人学籍信息会自动带出 |           |
| 本科生学籍异动                                              |                                                                                    |                     |           |
| 休学申请                                                 | 个人基本信息                                                                             |                     |           |
| 复学申请                                                 | * 申请人姓名                                                                            | * \$P               |           |
|                                                      | (1) 线框乐                                                                            | W20231749           |           |
|                                                      | - 所在学院                                                                             | · 所在专业              |           |
|                                                      | 演示学院                                                                               | 演示专业                |           |
|                                                      | • 班委                                                                               | " 辅导员姓名             |           |
|                                                      | B20210000                                                                          | 管理员                 |           |
|                                                      |                                                                                    |                     |           |
|                                                      | * 手机                                                                               | " 申请时间              |           |
|                                                      | •                                                                                  | 2024-01-22          |           |
|                                                      | - 所編42区                                                                            | "休学理由               |           |
|                                                      | ○ 三牌橫校区 ○ 缺金时校区 ○ 仙林校区                                                             |                     |           |
|                                                      |                                                                                    |                     |           |
|                                                      | the state                                                                          |                     |           |

# 四、审核通知查看(无通知则是审核无异常或审核未完成)

在学籍异动应用中(详见上述第一点),进入"抄送我的",点击相关数据查看审 核详情

| 轻应用平台 > 学籍异动 > |        |                          | ₽ 0 |      | 钱   |
|----------------|--------|--------------------------|-----|------|-----|
| 🌲 我的待办         | 三 我的待办 | 批量提交 C 请输入表单名称 Q 请输入申请人姓 | s q | 最新发起 | × 5 |
| ▶ 我发起的         |        |                          |     |      |     |
| 🕑 我处理的         |        |                          |     |      | 8   |
| 抄送我的           | ~      |                          |     |      |     |
| (输入名称搜索        |        |                          |     |      |     |
| ▶ 本科生学籍异动      | 点击抄送我的 |                          |     |      |     |
| 📀 休学申请         |        |                          |     |      |     |
| 😧 复子申请         |        |                          |     |      |     |
|                |        | 没有新的待办任务                 |     |      |     |
|                |        |                          |     |      |     |
|                |        |                          |     |      |     |
|                |        |                          |     |      |     |
|                |        |                          |     |      |     |
|                |        |                          |     |      |     |
|                |        |                          |     |      |     |
|                |        |                          |     |      |     |

| 轻应用平台 > 学籍异动 >                                        |               |                   |                                          | <u></u>            | 습 瞧      |
|-------------------------------------------------------|---------------|-------------------|------------------------------------------|--------------------|----------|
| 🬲 我的待办                                                | Ξ 抄送我的 (共12条) | 点击查看相关通知提醒:       |                                          | 请输入表单名称 Q 请输入申请人姓名 | ٩        |
| <ul> <li>我发起的</li> <li>我处理的</li> <li>10送我的</li> </ul> | ○ 休学申请        | 申请人 续展乐 选择完成      | 学生姓名: 线嘉乐<br>申请人姓名: 线嘉乐<br>学号: W20231749 | 2024-01-24 10:52   |          |
| <ul> <li>         ·</li></ul>                         | 🜔 休学申请        | 中消人 线离乐 医传动器      | 学生姓名: 岐鷹乐<br>申请人姓名: 岐扈乐<br>学号: W20231749 | 2024-01-24 10:32   |          |
| <ul> <li>○ (大子甲语)</li> <li>② (見学申请)</li> </ul>        | 🔿 休学申请        | 中语人 找墨乐<br>       | 学生姓名: 线嘉乐<br>申请人姓名: 铁嘉乐<br>学号: W20231749 | 2024-01-24 10:28   |          |
|                                                       | () 休学申请       | 中语人 线离乐<br>[五钟知道] | 学生姓名: 戦廉乐<br>申请人姓名: 钱嘉乐<br>学号: W20231749 | 2024-01-24 10:25   |          |
|                                                       | ▶ 休学申请        | 印刷人 铁墨乐<br>[治时知道] | 学生姓名: 线嘉乐<br>申请人姓名: 线嘉乐<br>学号: W20231749 | 2024-01-24 09:48   | <b>N</b> |
|                                                       |               |                   |                                          |                    |          |
|                                                       |               |                   |                                          | < 1 2 3 >          | 5条/页>    |

### 例:流程结束消息提醒

| 轻应用平台 > 学籍异动 > | 休学申请——休学申请已通过             |                    |                                                |      | <b>年 @ @ 습 </b> |
|----------------|---------------------------|--------------------|------------------------------------------------|------|-----------------|
| 🌲 我的特办         | • 本科生体                    | 学申请 🔹 ——           | 流程动态 ◎ 1                                       | 荒程園  | Q 请输入申请人姓名 Q    |
| 我发起的     我发起的  |                           |                    | ◎ 流程结束                                         |      |                 |
| 🕑 我处理的         | 流程已结束,请尽快将申请材料纸质签字盖章版交至教务 | 势处仙林校区行政南楼251杨老师处。 | <ul> <li>■ 較劳管理科终审收回材料</li> </ul>              |      | 9.51            |
| ◀ 抄送我的         | L                         |                    |                                                | 提交   |                 |
| (输入名称搜索 Q, )   | 学生信息 (辅导员代申请)             |                    |                                                |      |                 |
| ■ 本科生学籍异动      |                           |                    | <ul> <li>▶ 财务处审批</li> <li>(3) 超级管理员</li> </ul> | 提交   | 9.50            |
| 〇 休学申请         | 学生姓名                      | 学号                 | 处理时间: 2024-01-25 09:50:59                      |      |                 |
| 🖸 复学申请         | (1) 我嘉乐                   | W20231749          | ▲ 学生宿舍办公室审核                                    |      |                 |
|                |                           |                    | (過 超级管理员<br>处理时间: 2024-01-25 09:50:56          | 提交   |                 |
|                | 所在学院                      | 所在专业               |                                                |      |                 |
|                | 演示学院                      | 演示专业               | ▲ 图书馆审批                                        |      |                 |
|                | 班级                        | 辅导员姓名              | 20 建坡區建页<br>处理时间: 2024-01-25 09:50:51          | 1255 |                 |
|                | B20210000                 | 超级管理员              | <ul> <li>▲ 数材料审批</li> </ul>                    |      |                 |
|                |                           |                    | (2) 超级管理员                                      | 提交   |                 |
|                | 手机                        | 申请时间               | 处理时间: 2024-01-25 09:50:47                      |      |                 |
|                | 13232323232               | 2024-01-25         | ▲ 学生处综合管理科                                     |      |                 |
|                | 07 Patrix                 | 体合理上               | 超级管理员     处理时间: 2024-01-25 09:50:44            | 提交   |                 |
|                | PTIME CRUE.               | 林子耳叫               |                                                |      |                 |
|                | 仙林校区                      | 就业                 | ▲ 学生资助中心                                       |      | < 1 > 5条/页 <    |

## 五、查看数据

入口一:进入学籍异动流程应用(详见上述第一点),点击"我发起的"查看本 人提交的所有休学申请及复学申请数据

| 我的待办                                                                                                    |                                                                     |                   |                                                               | ¢ (                                                                                                    | ) 🖗 🏦 瞧        |
|----------------------------------------------------------------------------------------------------|---------------------------------------------------------------------|-------------------|---------------------------------------------------------------|----------------------------------------------------------------------------------------------------|----------------|
|                                                                                                    | Ξ 直接提交数据 嗲及查看本                                                      | 人提交的所有休学申请和复学申请   |                                                               |                                                                                                    |                |
| 3 我发起的                                                                                                    |                                                                     |                   |                                                               |                                                                                                    |                |
| ✓ 我处理的                                                                                                    | 本科生学籍异动                                                             |                   |                                                               |                                                                                                    |                |
| 💙 抄送我的                                                                                                    |                                                                     |                   |                                                               |                                                                                                    |                |
| · 输入名称搜索 Q                                                                                                    | 休学申请                                                                |                   |                                                               |                                                                                                    |                |
| ⊨ 本科生学籍异动                                                                                                    | 复学申请                                                                |                   |                                                               |                                                                                                    |                |
| 📀 休学申请                                                                                                    |                                                                     |                   |                                                               |                                                                                                    |                |
| (2) 复学中诗                                                                                                    |                                                                     |                   |                                                               |                                                                                                    |                |
| 轻应用平台 > 学籍异动 >                                                                                                    |                                                                     |                   |                                                               | ¢ (                                                                                                    | ) @ <u>6</u> 📵 |
| 🔔 我的待办                                                                                                    | Ξ 我发起的 (共1条) 点击查看数据详情:                                              |                   |                                                               | 请输入表单名称                                                                                                    | Q、 最新发起 >      |
| <ul><li>2010年10月11日</li><li>3010月11日</li><li>3010月11日3010月11日3010月11日3010月11日3010月11日3010月11日3010月11日3010月11日3010月11日3010月11日3010月11日3010月11日3010月11日3010月11日3010月111日3010月11日3010月111日</li></ul>                                                                                                    | 三 我发起的 (共1条) 点击直看数据详情:                                              |                   |                                                               | 请输入表单名称                                                                                                    | Q 最新发起 >       |
| <ul> <li>我的待办</li> <li>我发起的</li> <li>我处理的</li> </ul>                                                                                                    | <ul> <li>- 我发起的(共1条)点击查看数据详情:</li> <li>〇 休学申请</li> </ul>            | 申请人 钱嘉乐           | 学生姓名: 較圓乐<br>申请人姓名: 钱篇乐                                       |                                                                                                    | Q. 最新发起 >      |
| <ul> <li>          我的待办      </li> <li>         教法運動         </li> <li>          我会員的      </li> <li>              か送発館      </li> </ul>                                                                                                    | <ul> <li>其发发的 (片(多) 点击查看数据详情:     <li>() 4.70%     </li> </li></ul> | 中语人 钱嘉乐<br>[元钟句]  | 学生投名: 就算乐<br>申請人站名: 就算乐<br>学号: W20231749                      | 博输入资单名称<br>2024-01-22 15 05                                                                                                    | Q              |
| ▲ BEDIRD     SEREED     SRUEED     RUEED     POREED     O     (NAEREE                                                                                                    | 夏 我我說的(牛(歩) 点击查看数据详情: ① 件学申请                                        | 中消人 钱嘉乐<br>[酒時知道] | 学生地名: 輕重乐<br>申请人於名:輕重乐<br>学号:W20231749                        | 闭始入我师名称<br>2024-01-22 15:05                                                                                                    | Q. 慶新发起 >      |
| ▲ RDIAD<br>● RDIAD<br>● RDIAD | 夏 我和我的(牛(多) 点击查看数据详情:           (二) 点击查看数据详情:           (二) 在学曲通    | 中国人 钱嘉乐<br>[通明朱成] | 学生读名: 輕圓乐<br>申風人於名: 輕圓所<br>学号:W20231749                       | 讲输入表带名称<br>2024-01-22 15 05                                                                                                    | Q, 便前发起 >      |
| ▲ RDIFO<br>● RERED<br>● RERED<br>● RERED<br>● RERED<br>● DERED<br>● DERED<br>● RFALTERED<br>● RFALTERED<br>● RFALTERED<br>● RFALTERED<br>● RFALTERED<br>● REFERENCE<br>● REFERENCE<br>● RE                                                                                                    | 至 就知起的(牛(多) 点击查看数据详情:           ① 在节曲询                              | 印第人 钱嘉乐<br>[冠和朱成] | 学业成名: 輕重乐<br>申成人知名: 輕重所<br>学唱: W20231749                      | 讲输入表示石符<br>2024-01-22 15:05                                                                                                    | Q, 最新进起 >      |
| <ul> <li>▲ 股的時か</li> <li>● 1558,820</li> <li>● 1558,820</li></ul>                                                                                                    | 至 我我說的(牛(多) 点击查看数据详情: ① 件字申请                                        | 印度人 钱嘉乐<br>[温始先度] | 学生组织: 輕重乐<br>申請人加供: 輕重乐<br>学唱: W20231749                      | 游输入委员名称<br>2024-01-22 15:05                                                                                                    | Q. 最新投設 >      |
| <ul> <li>▲ 我的時か</li> <li>● 第23,8289</li> <li>● 第24,8289</li> <li>● 第24,8289</li> <li>● 妙麗秋的</li> <li>● 妙麗秋的</li> <li>● 小科生学雑具功</li> <li>② 長学由時</li> </ul>                                                                                                    | 至 我我說的(牛(等)) 点击查看数据详情: ① 株学申请                                       | 印原人 钱嘉乐<br>[泡時先度] | 学生始名: 輕重乐<br>申周人达名: 輕重乐<br>学唱: W20231749                      | 対称入事単石印<br>2024-01-22 15:05                                                                                                    | R #85226 -     |
| <ul> <li>▲ 我的時か</li> <li>● 秋秋北部の</li> <li>● 秋秋北部の</li> <li>● 秋秋北部の</li> <li>● 秋秋田秋田</li> <li>● 林秋玉秋田奈二</li> <li>● 木料生予雑野助</li> <li>② 気学由時</li> </ul>                                                                                                    | 王 我又說的(牛)等) 点击查看数据详情:     ①     在于申请     ①     在于申请                 | 印原人 钱嘉乐<br>[河时元度] | 学生处名: 輕重乐<br>申周人达名: 輕重乐<br>学唱: W20231749                      | 対称入事単石印<br>2024-01-22 15:05                                                                                                    | R #87226 V     |
| <ul> <li>▲ 我的時か</li> <li>● 秋秋秋約</li> <li>● 秋秋秋約</li> <li>● 秋秋秋約</li> <li>● 秋秋秋秋約</li> <li>● 林秋大常時常…</li> <li>● 木料生学雑具动</li> <li>② 焼学申請</li> </ul>                                                                                                    | 王 我又說的(牛)等) 点击查看数据详情:     ①     在 7 中)请                             | 印刷人 钱嘉乐<br>[河時完成] | 学生地名: 輕重乐<br>申周人地名: 輕重乐<br>学唱: W20231749                      | 図知入市中石中                                                                                                    | A 第新22話 マ      |
| <ul> <li>▲ 我的時か</li> <li>● 秋秋秋初</li> <li>● 秋秋明初</li> <li>● 秋秋明初</li> <li>● 秋秋日初二</li> <li>○ 秋日初末</li> <li>○ 本料生予提界动</li> <li>② 林宇南靖</li> <li>③ 貫子中靖</li> </ul>                                                                                                    | ■ 数数数的 (牛)等) 点击查看数据详情: ▲ 件》 ▲ 件》                                    | 印刷人 钱ဆ乐<br>【元时元度】 | 学生地名: <b>核</b> ـــــ<br>中国人北部: <b>铁</b> ــــ<br>学号: W20231749 | 謝知入恭年名称<br>2024-01-22 15:05                                                                                                    | A 第新22話 マ      |
| <ul> <li>▲ 我的時か</li> <li>● 我知知的</li> <li>● 我我知的</li> <li>● 教科型の</li> <li>● 本科生子提升助</li> <li>② 株学申请</li> <li>③ 算学申请</li> </ul>                                                                                                    | ■ 数数数的 (牛)等) 点击查看数据详情: ▲ 作于申请                                       | 印刷人 钱ဆ乐<br>【元钟元度】 | 学业地名: 城重乐<br>申请人政名: 城重乐<br>学号: W20231749                      | - 謝知入恭帝名称<br>2024-01-22 15 05                                                                                                    |                |
| <ul> <li>▲ 我的時か</li> <li>● 第25.859</li> <li>● 第25.859</li> <li>● 第25.859</li> <li>● か気気が成果</li></ul>                                                                                                    | ■ 数数的(牛(等) 点击查看数据详情: ▲ ホテ申請                                         | 印刷人 钱高乐<br>【元钟句报】 | 学生地名: 紙裏乐<br>申請人加名: 紙裏所<br>学唱:W20231749                       | (時紀入前帝石府)<br>2024-01-22 15 05                                                                                                    |                |
| <ul> <li>▲ 税的時か</li> <li>● 税税税約</li> <li>● 税税税約</li> <li>● 税税税約</li> <li>● 税税税税額</li> <li>● 本科生学規算約</li> <li>② 住学申請</li> </ul>                                                                                                    | ■ 数数的(生)等) 点击查看数据详情: ▲ ホテ申请                                         | 印刷人 钱高乐<br>【词钟句展  | 学生法名: 紙圓乐<br>申風人政名: 紙圓所<br>学唱:W20231749                       | 第1111日 1111日 111日 111日 |                |
| <ul> <li>▲ REDIRD</li> <li>● REDIRD</li> <li>● REDIRD</li> <li>● REDIRD</li> <li>● REDIRD</li> <li>● PERRD</li> <li>● PERRD</li> <li>● AFA生学経界功</li> <li>● 在学生学経界功</li> <li>○ 株学中講</li> <li>○ 株学中講</li> </ul>                                                                                                    | ■ 数数的(生)等) 点击查看数据详情: ▲ ホテ申请                                         | 03人 1885<br>(通知先星 | 学生法名: 紙圓乐<br>申風人友名: 紙圓所<br>学 号: W20231749                     | 謝紀入県寺石府<br>2024-01-22 15 05                                                                                                    |                |

入口二: 进入休学/复学申请表单(详见上述第二点), 点击表单左上角切换至"学 生查看本人数据"权限查看数据

| 🔔 我的待办                                                                                                    | 三 学生查看本人表                                                                                                    | 踞 ~                                                                                                    |                                             |                                          |                                                                                                    |                                                         |         |                 |          |
|----------------------------------------------------------------------------------------------------|----------------------------------------------------------------------------------------------------|----------------------------------------------------------------------------------------------------|---------------------------------------------|------------------------------------------|----------------------------------------------------------------------------------------------------|---------------------------------------------------------|---------|-----------------|----------|
| 我发起的                                                                                                    |                                                                                                    |                                                                                                    |                                             |                                          |                                                                                                    |                                                         |         |                 |          |
| 🕑 我处理的                                                                                                    | ◎ 操作记录                                                                                                    | 合 批量打印                                                                                                    |                                             |                                          |                                                                                                    |                                                         | Q 搜索数据  | · · 0           | 8 ©      |
| 💙 抄送我的                                                                                                    | 6 姓名:                                                                                                    |                                                                                                    | 学号 🔅                                        | 所在学院 ⇔                                   | 所在专业 👙                                                                                                    | 班级 ⇔                                                    | 辅导员姓名 ⇔ | 手机              |          |
| (输入名称搜索                                                                                                    | Q 1 线嘉乐                                                                                                    |                                                                                                    | W20231749                                   | 演示学院                                     | 演示专业                                                                                                    | B20210000                                               | 管理员     | 13232323232     | :        |
| 本科生学籍异动                                                                                                    |                                                                                                    |                                                                                                    |                                             |                                          | <u></u>                                                                                                    |                                                         |         | 共计1条数据 < 1 >    | 10 条/页   |
| 🙆 休学申请                                                                                                    |                                                                                                    |                                                                                                    |                                             |                                          | $\backslash$                                                                                                    |                                                         |         |                 |          |
| 〇 复学申请                                                                                                    |                                                                                                    |                                                                                                    |                                             |                                          | $\mathbf{X}$                                                                                                    |                                                         |         |                 |          |
|                                                                                                    |                                                                                                    |                                                                                                    |                                             |                                          |                                                                                                    |                                                         |         |                 |          |
|                                                                                                    |                                                                                                    |                                                                                                    |                                             |                                          |                                                                                                    |                                                         |         |                 |          |
| 轻应用平台 > 学籍异动∨                                                                                                    | -                                                                                                    |                                                                                                    |                                             | 与土田纳莱                                    | 根本手机器                                                                                                    |                                                         |         | ¢ @ @           | 》        |
| <ul> <li>         ・登蔵用平台 &gt; 学籍异动         ・</li> <li>         ・</li> <li></li></ul> | <ul> <li>受援新志程</li> <li>124、weithining</li> </ul>                                                                                                    | ×                                                                                                    |                                             | 点击切换数                                    | 握查看权限                                                                                                    |                                                         |         | L @ @           | 》        |
| <ul> <li>         を応用平台 &gt; 学籍异动∨         ▲ 我的時か          ● 我友起的      </li> </ul>                                                                                                    | 三 发起新海程           24.1 安起新海程           学生音音子/                                                                                                    | 、<br>                                                                                                    |                                             | 点击切换数                                    | 据查看权限                                                                                                    |                                                         |         | ¢ @ @           | è (۵     |
| <ul> <li>22歳用平台 &gt; 学籍賞动∨</li> <li>2 第85月のう</li> <li>2 第832月80</li> <li>2 第852月80</li> <li>2 第852月80</li> </ul>                                                                                                    | 运業         发起新命程           建工         发起新商程           学生直着本人         2.                                                                                                    | ×<br>数据<br>数据<br>编                                                                                                    | (個: 回病者提供医院<br>出租廠調整1                       | 点击切换数<br>运期、参军者提供入伍遵知1                   | 据查看权限<br>))、图本长月度书和本长身也                                                                                                    | 可证复印件等材料。                                               |         | L @ @           | )<br>۵   |
| <ul> <li>2200月平台 &gt; 学籍学动&gt;</li> <li>2 第85日のク</li> <li>2 第852月の</li> <li>2 第852月の</li> <li>2 第853月の</li> <li>2 第853月の</li> <li>3 第853月の</li> <li>3 第8533月の</li> <li>3 第8533月の</li> <li>3 第8533月の</li></ul>                        | ●                                                                                                    | ×<br>数据<br>数据<br>90<br>19<br>19<br>19<br>19<br>19<br>19<br>19<br>19<br>19<br>19                                                                                                    | ()8: 因病去提供医院<br>出组成调整!<br>改后提交,请勿重創         | 点击切换数<br>诞期、参室素提供入伍遵知1<br><b>所发起流程:</b>  | 据查看权限<br>)、图本长同意书和本长身也                                                                                                    | 过复印件等材料。                                                |         | L Ø @           | )<br>۵   |
| <ul> <li>22歳用平台 &gt; 学籍祭动∨</li> <li>2485時か</li> <li>258288</li> <li>258388</li> <li>268388</li> <li>268388</li> <li>363288</li> <li>363288</li> <li>363288</li> <li>363288</li> </ul>                                                                                                    | 三 发起新海尾           建築 安起新海尾           学生重要不久           2.<                                                                                                    | 水服     秋服     秋     秋     秋                                                                                                    | (%) 网络台提供忽跳<br>出租运调整!<br>改后提交, 请勿重朝<br>式    | 点击切换数<br>证明、参军卖提供入伍遗知+<br>成发起流程;         | <u>課查看权限</u><br>))、账本长同意书和本长身也                                                                                                    | )证复印件等材料。                                               |         | L @ @           | )<br>۵   |
| <ul> <li>22回用平台 &gt; 学編算动∨</li> <li>26ののク</li> <li>278次80</li> <li>278次80</li> <li>288次80</li> <li>192800</li> <li>10人260世史</li> <li>2844±74編月30</li> </ul>                                                                                                    | 三 发起新志程           建築 安和市街           学生重要本人           2.           3.           者中請検股           4.           小点北音者相           个人基本信息                                                                                                    | <ul> <li>         数据         教授         90         調査(原申請修         关申批老師联系方     </li> </ul>                                                                                                    | (8:) 网络省理州 医魏<br>出组织 希聲!<br>改居提交, 请勿重朝<br>式 | 点击切换数<br>谜明,参军卖提供入伍遗知中<br>能发起流程;         | <u>課查看权限</u><br>))、账本长同意书和本长身也                                                                                                    | )证复印件等材料。                                               |         | û @ @           | )<br>۵   |
| <ul> <li>記広用平台 &gt; 学編算动∨</li> <li>記の向ク</li> <li>読え起め</li> <li>読え起め</li> <li>読み起め</li> <li>読み起め</li> <li>(約入と印度素)</li> <li>二</li> <li>本料生学編具改</li> <li>(以学曲貫</li> </ul>                                                                                                    | 医发起新志程           建築 安起新志程           学生重着本人           2.           3. 若申请接股           4. 点出青香相           个人基本信息                                                                                                    | <ul> <li>数度</li> <li>数度</li> <li>数度</li> <li>2</li> <li>2</li> <li>3</li> <li>4</li> <li>4<!--</td--><td>(b:: 因病者證何應該<br/>出租政得聲!<br/>改居提交, 請勿重新<br/>式</td><td>点击切换数<br/>证明,参军救撑供入伍通知+<br/>成发起流程;</td><td><u>課查看权限</u><br/>)、除家长同意书和家长身份</td><td>)证复印件带材料。</td><td></td><td>Q @ @</td><td>)<br/>۵</td></li></ul>                                                                                                    | (b:: 因病者證何應該<br>出租政得聲!<br>改居提交, 請勿重新<br>式   | 点击切换数<br>证明,参军救撑供入伍通知+<br>成发起流程;         | <u>課查看权限</u><br>)、除家长同意书和家长身份                                                                                                    | )证复印件带材料。                                               |         | Q @ @           | )<br>۵   |
| <ul> <li>記由用平台 &gt; 学編算动∨</li> <li>記的時か</li> <li>読法記的</li> <li>読法記的</li> <li>読法思知</li> <li>予除処期の</li> <li>10/2日前</li> <li>10/2日前</li> <li>(1/2日前</li> <li>(1/2日前</li> </ul>                                                                                                    | 医发起新态程           建築         建築新売程           学生重要本人         全部有切限           3. 若申请検認         3. 若申请検認           4. 点出:查看相         个人基本信息           中请人姓名         4. 如此一句                                                                                                    |                                                                                                    | (16: 回時來世俗的<br>出租廠得聲)<br>改石展交, 請勿重新<br>北    | 点击切换数<br>证明、参军政谋供入伍通知中<br><b>成发起流程</b> : | 課宣者权限<br>か)、除家に同意书和本に合め<br>・ デ号                                                                                                    | )证复印件等材料。                                               |         | Q @ @           | ۵<br>۵   |
| <ul> <li>記由用平台 &gt; 学籍学动×</li> <li>第85時か</li> <li>第85時か</li> <li>第85時か</li> <li>第85時か</li> <li>第85時か</li> <li>第85時か</li> <li>秋地期の</li> <li>秋地期の</li> <li>秋地期の</li> <li>秋地期の</li> <li>秋地期の</li> <li>秋地期の</li> <li>秋地期の</li> <li>秋地期の</li> <li>秋地期の</li> <li>秋地共和国</li> <li>秋地共和国</li> <li>本料土学報告か</li> <li>(大学知道</li> <li>(大学知道</li> </ul>                                                                                                    | <ul> <li>医发起新态程</li> <li>定至 发起新态程</li> <li>学生重著本人</li> <li>2. 金丽寺切砚</li> <li>3. 若申请後数</li> <li>4. 点出:查看相</li> <li>个人基本信息</li> <li>* 申请人姓名</li> <li>③ 找照乐</li> </ul>                                                                                                    |                                                                                                    | (b:: Gimet@enKite<br>出租成调整)<br>改石提交, 请勿重新   | 点击切换数<br>证明,参军政谋供入伍通知中<br><b>家发起流程:</b>  | 調査者权限   )、除家に月菜市和家に身体   ・学号   W202                                                                                                    | 9证复印件等材料。<br>31749                                      |         | L () (          | )<br>۵   |
| <ul> <li>記由用平台 &gt; 学籍祭动×</li> <li>剤の内ク</li> <li>剤の内ク</li> <li>剤の切り</li> <li>剤が出物の</li> <li>剤が出物の</li> <li>剤が出物の</li> <li>剤のののの</li> <li>剤のののの</li> <li>オ料生学編集3</li> <li>(株学細環</li> <li>(株学細環</li> <li>(株学細環</li> </ul>                                                                                                    | <ul> <li>医发起新态度</li> <li>定至 发起新态度</li> <li>学生重著本人</li> <li>2. 金丽寺切砚</li> <li>3. 若申请後数</li> <li>4. 点出查看相</li> <li>个人基本信息</li> <li>中请人姓名</li> <li>① 试题乐</li> <li>所在学院</li> </ul>                                                                                                    | ×     ×     ×     ×     ×     ×     ×     ×     ×     ×     ×     ×     ×     ×     ×     ×     ×     ×     ×     ×     ×     ×     ×     ×     ×     ×     ×     ×     ×     ×     ×     ×     ×     ×     ×     ×     ×     ×     ×     ×     ×     ×     ×     ×     ×     ×     ×     ×     ×     ×     ×     ×     ×     ×     ×     ×     ×     ×     ×     ×     ×     ×     ×     ×     ×     ×     ×     ×     ×     ×     ×     ×     ×     ×     ×     ×     ×     ×     ×     ×     ×     ×     ×     ×     ×     ×     ×     ×     ×     ×     ×     ×     ×     ×     ×     ×     ×     ×     ×     ×     ×     ×     ×     ×     ×     ×     ×     ×     ×     ×     ×     ×     ×     ×     ×     ×     ×     ×     ×     ×     ×     ×     ×     ×     ×     ×     ×     ×     ×     ×     ×     ×     ×     ×     ×     ×     ×     ×     ×     ×     ×     ×     ×     ×     ×     ×     ×     ×     ×     ×     ×     ×     ×     ×     ×     ×     ×     ×     ×     ×     ×     ×     ×     ×     ×     ×     ×     ×     ×     ×     ×     ×     ×     ×     ×     ×     ×     ×     ×     ×     ×     ×     ×     ×     ×     ×     ×     ×     ×     ×     ×     ×     ×     ×     ×     ×     ×     ×     ×     ×     ×     ×     ×     ×     ×     ×     ×     ×     ×     ×     ×     ×     ×     ×     ×     ×     ×     ×     ×     ×     ×     ×     ×     ×     ×     ×     ×     ×     ×     ×     ×     ×     ×     ×     ×     ×     ×     ×     ×     ×     ×     ×     ×     ×     ×     ×     ×     ×     ×     ×     ×     ×     ×     ×     ×     ×     ×     ×     ×     ×     ×     ×     ×     ×     ×     ×     ×     ×     ×     ×     ×     ×     ×     ×     ×     ×     ×     ×     ×     ×     ×     ×     ×     ×     ×     ×     ×     ×     ×     ×     ×     ×     ×     ×     ×     ×     ×     ×     ×     ×     ×     ×     ×     ×     ×     ×     ×     ×     ×     ×     ×     ×     ×     ×     ×     ×     ×     ×     ×     ×     ×     ×     ×     ×     ×     ×     ×     ×     ×     ×     ×     ×     ×     ×     ×     ×     ×     ×     ×     × | (8:: 岡麻本提供務務<br>出租政得整)<br>政府展交, 请勿重頼<br>式   | 点击切换数<br>证明,参军盘提供入伍测加中<br>新发起流程:         | 展査者权限<br>)、除家に目前中和家に身体<br>い、除家に目前中和家に身体<br>い。<br>(Name<br>(Name)<br>(Name)<br>(Na | 9近期的件等转到。<br>31740<br>业                                 |         | L () (          | )<br>۵   |
| <ul> <li>記法用平台 &gt; 学籍学动、</li> <li>記録時か</li> <li>読法記録</li> <li>読法記録</li> <li>読法記録</li> <li>読み込む使素.</li> <li>本料生学報知故</li> <li>(中本県</li> <li>(中本県</li> </ul>                                                                                                    | <ul> <li>医发起新态度</li> <li>定点 对起新选择</li> <li>学生重要本人</li> <li>2. 金丽奇切砚</li> <li>3. 若申请接股</li> <li>4. 点出直着相</li> <li>个人基本信息</li> <li>● 印泉人姓名</li> <li>① 比氮乐</li> <li>一所在学院</li> <li>演示学院</li> </ul>                                                                                                    | <ul> <li>東京</li> <li>東京</li> <li>東京</li> <li>北京</li> <li>北京</li> <li< td=""><td>(他: 网络索提供感题<br/>出租级调整:<br/>改后提交, 请勿重新<br/>式</td><td>点击切换数<br/>证明、参军者提供入伍通知年<br/>新发起流程:</td><td>該查看权限<br/>)、除家に局急も約家に尽付<br/>(※202<br/>・第号<br/>※202<br/>・第6<br/>を与<br/>後示を<br/>(※202</td><td>9년월1044 약 44년1,<br/>31749<br/>일년</td><td></td><td><u>↓</u> () (€</td><td><u>ک</u></td></li<></ul>                                                                                                    | (他: 网络索提供感题<br>出租级调整:<br>改后提交, 请勿重新<br>式    | 点击切换数<br>证明、参军者提供入伍通知年<br>新发起流程:         | 該查看权限<br>)、除家に局急も約家に尽付<br>(※202<br>・第号<br>※202<br>・第6<br>を与<br>後示を<br>(※202                                                                                                    | 9년월1044 약 44년1,<br>31749<br>일년                          |         | <u>↓</u> () (€  | <u>ک</u> |
| <ul> <li>記法用平台 &gt; 学籍学动×</li> <li>記録時か</li> <li>記法記録</li> <li>記法記録</li> <li>記法記録</li> <li>記法記録</li> <li>19送税助</li> <li>10送税助</li> <li>10送税助</li> <li>10送税助</li> <li>(1)人名日使求.</li> <li>本料生学報告故</li> <li>(1)</li> <li>(1)</li></ul>                                                                                                    | <ul> <li>医发起新态度</li> <li>定至 发起新态度</li> <li>学生重要本人</li> <li>2. 金丽寺切砚</li> <li>3. 若申请接股</li> <li>4. 点出:直着相</li> <li>个人基本信息</li> <li>中请人姓名</li> <li>① 试题乐</li> <li>所在学院</li> <li>演示学稿</li> </ul>                                                                                                    | <ul> <li>         取録         教習 19         90, 請在即申請條         第二十四七初回代系方     </li> </ul>                                                                                                    | (他: 网络索提供密数<br>出组级调整:<br>改后提交, 请勿重新<br>式    | 点击切换数<br>证明、参军者提供入伍通知中<br>新发起流程:         | 該直着权限 ()、除家に同意中和家に身体<br>()、除家に同意中和家に身体<br>()、除家に同意中和家に身体<br>()、除家に同意中和家に身体<br>()、除家に同意中和家に身体()、<br>()、除家に同意中和家に身体()、<br>()、除家に同意中和家に身体()、<br>()、除家に同意中和家に身体()、<br>()、除家に同意中和家に身体()、<br>()、除家に同意中和家に身体()、<br>()、除家に同意中和家に身体()、<br>()、除家に同意中和家に身体()、<br>()、除家に同意中和家に身体()、<br>()、除家に同意中和家に身体()、<br>()、除家に同意中和家に身体()、<br>()、<br>()、<br>()、<br>()、<br>()、<br>()、<br>()、<br>()、<br>()、                                                                                                    | 9년월1044 약 44년1,<br>31749<br>월년                          |         | <u>↓</u> () (€  | )        |
| <ul> <li>記法用平台 &gt; 学籍学动×</li> <li>記録時か</li> <li>記法記録</li> <li>記法記録</li> <li>記法記録</li> <li>記法記録</li> <li>記法記録</li> <li>注法説明</li> <li>10法説明</li> <li>記書</li> <li>21</li> <li>22</li> <li>23</li> <li>24</li> <li>24</li> <li>24</li> <li>24</li> <li>24</li> <li>24</li> <li>24</li> <li>24</li> <li>24</li> <li>24</li> <li>24</li> <li>24</li> <li>24</li> <li>25</li> <li>25</li> <li>25</li> <li>25</li> <li>25</li> <li>25</li> <li>26</li> <li>27</li> <li>26</li> <li>27</li> <li>27</li> <li>26</li> <li>27</li> <li>27</li> <li>28</li> <li>27</li> <li>28</li> <li>29</li> <li>29</li> <li>26</li> <li>27</li> <li>26</li> <li>27</li> <li>26</li> <li>27</li> <li>27</li> <li>28</li> <li>27</li> <li>28</li> <li>29</li> <li>29</li> <li>26</li> <li>27</li> <li>28</li> <li>28</li> <li>29</li> <li>29</li> <li>20</li> <li>27</li> <li>28</li> <li>28</li> <li>29</li> <li>26</li> <li>27</li> <li>28</li> <li>29</li> <li>29</li> <li>20</li> <li>20</li> <li>20</li> <li>21</li> <li>21</li></ul>                                                                                                    | <ul> <li>医发起新态度</li> <li>定型 发起新态度</li> <li>学生重要本人</li> <li>2 金丽寺び風空</li> <li>2 金丽寺び風空</li> <li>3. 若申请後数</li> <li>4. 点山击音相</li> <li>个人基本危空</li> <li>中请人姓名</li> <li>① 比氮乐</li> <li>所在学院</li> <li>演示学院</li> <li>- 預販</li> <li>- 四販</li> </ul>                                                                                                    | 東原     東京     東京     東     東                                                                                                    | (她: 网络台提供悠然<br>出租场得聲)<br>改后提交, 请勿重新<br>式    | 点击切换数<br>证明、参军者提供人任遵知书                   | 該直着权限 )、除家に同意中和家长母位 2 学号 2 少号 2 少号 <p2 p="" 少号<=""> 2 少号</p2>                                                                                                    | 9)通复100件等材料。<br>31749<br>业                              |         | <u></u> ⊥ () (€ | )<br>۵   |
| <ul> <li>記法用平台 &gt; 学籍学动×</li> <li>記法時か</li> <li>記法時か</li> <li>記法時の</li> <li>記法期の</li> <li>記法期の</li> <li>(1)人名印使泉.</li> <li>(1)人名印使泉.</li> <li>(1)人名印使泉.</li> <li>(1)人名印使泉.</li> <li>(1)人名印使泉.</li> <li>(2)人名印 東京</li> <li>(2) 東宇山湾</li> </ul>                                                                                                    | <ul> <li>医发起新态度</li> <li>定型 发起新态度</li> <li>学生重要本人</li> <li>2. 金丽寺び凤凰</li> <li>3. 若申请後数</li> <li>4. 点出:直音相</li> <li>个人基本信息</li> <li>中请人姓名</li> <li>① 试题乐</li> <li>所在学院</li> <li>演示学院</li> <li>- 研吸</li> <li>B20210000</li> </ul>                                                                                                    | <ul> <li>20日本</li> <li>20日本</li>     &lt;</ul>                                                                                                    | (總: 與將書提供應該<br>出租級傳聲)<br>改居提交, 請勿重新<br>式    | 点击切换数<br>证明、参军者提供人任遵知书                   | 該宣書权限 )、除家に同意中和家に母位 - 学号 - 次号 - 次日 - 次号 - 次日 - 次日 - 保在号 - 保在号 - 保在号 - 保在号 - 保在号 - 保石 - 保石 - (HA) - (HA) - (H                                                                                                    | 9년2800년 9년 4년 1.<br>31749<br>1년<br>1년<br>1년<br>1        |         | L () ()         | <u>ک</u> |
| <ul> <li>記の用平台 &gt; 学籍学动&gt;</li> <li>第80時存</li> <li>第82規約</li> <li>第83規約</li> <li>第83規約</li> <li>第83規約</li> <li>第43世界第月約</li> <li>441世界第月約</li> <li>441世界第月約</li> <li>(1学曲)</li> <li>(1学曲)</li> <li>(2学曲)</li> </ul>                                                                                                    | <ul> <li>医起航流程<br/>第生直着主人<br/>2、金丽有切照面<br/>3、若申请杨熙         3、若申请杨熙         4、点山直着相         个人基本信息         中法人姓名         ● 申请人姓名         ● 印度人姓名         ● 印度人姓名         ● 印度人姓名         ● 印度人姓名         ● 印度人姓名         ● 印度人姓名         ● 印度人姓名         ● 印度人姓名         ● 印度人姓名         ● 印度人姓名         ● 日度人姓名         ● 日度人姓名         <p< td=""><td><ul> <li>         教展 19      </li> <li>         第二章 第二章 第二章 第二章 第二章 第二章 第二章 第二章 第二章 第二章</li></ul></td><td>(總: 與將書提供應該<br/>出租廠傳聲)<br/>改居提交, 請勿重新<br/>式</td><td>点击切换数<br/>证明、参军者提供人任遵知书<br/>新<b>发起流程:</b></td><td>該宣書权限 )、除家に同意中和家に母位 (第3)、除家に同意中和家に母位 (第3)、除家に同意中和家に母位 (第3)、「中国 (第3)、「中国 (第3)、「中国 (11)、「中国 (11)、「中国 (11)、「中国 (11)、「中国 (11)、「中国 (11)、「中国 (11)、「中国 (11)、「中国 (11)、「中国 (11)、「中国 (11)、「中国 (11)、「中国</td><td>9월<b>월 10년 주 14일,</b><br/>31749<br/>11<br/>11<br/>69<br/>11</td><td></td><td>L () ()</td><td><u>ک</u></td></p<></li></ul> | <ul> <li>         教展 19      </li> <li>         第二章 第二章 第二章 第二章 第二章 第二章 第二章 第二章 第二章 第二章</li></ul>                                                                                                    | (總: 與將書提供應該<br>出租廠傳聲)<br>改居提交, 請勿重新<br>式    | 点击切换数<br>证明、参军者提供人任遵知书<br>新 <b>发起流程:</b> | 該宣書权限 )、除家に同意中和家に母位 (第3)、除家に同意中和家に母位 (第3)、除家に同意中和家に母位 (第3)、「中国 (第3)、「中国 (第3)、「中国 (11)、「中国 (11)、「中国 (11)、「中国 (11)、「中国 (11)、「中国 (11)、「中国 (11)、「中国 (11)、「中国 (11)、「中国 (11)、「中国 (11)、「中国 (11)、「中国                                                                                                    | 9월 <b>월 10년 주 14일,</b><br>31749<br>11<br>11<br>69<br>11 |         | L () ()         | <u>ک</u> |
| <ul> <li>記由甲子台 &gt; 学籍学动&gt;</li> <li>記50月今</li> <li>読法起前</li> <li>読法起前</li> <li>読法思前</li> <li>予約送期前</li> <li>10×26日常ま.</li> <li>本科土学編月政:</li> <li>(17-26月</li> <li>(17-26月</li>     &lt;</ul>                                    | <ul> <li>医发起新盘程</li> <li>定点 发起新选程</li> <li>学生重着本人</li> <li>2. 空間有切照空</li> <li>3. 若申请被数</li> <li>4. 点出责者相</li> <li>中请人姓名</li> <li>① 15萬</li> <li>第6, 大基本结差</li> </ul>                                                                                                    | 東京 市場   東京 市場   四月、清在原中連修   二月、日本市場   二月、日本市場    二月、日本市場   二月、日本市場   二日、日本市場  <                                                                                                    | (8: 與病毒經濟感險<br>出租政得聲)<br>政局攝交, 請勿重加<br>式    | 点击切换数<br>证明,参军会提供入伍测知中<br>新发起流程:         | (第音者权限)       )、除家に目意中和家长号位       - 学号       W202       - 所在号       - 第号       - 第号       - 第号       - 第号       - 第号       - 第号       - 第号       - 第号       - 第号       - 第号       - 第日       - 第号       - 第号       - 第号       - 第号       - 第号       - 第号       - 第号       - 第号       - 第号       - 第号       - 第号       - 第号       - 第号       - 第号       - 第号       - 第号       - 第号       - 第       - 第       - 第       - 100       - 100       - 100       - 100       - 100       - 100       - 100       - 100       - 100       - 100       - 100       - 100       - 100       - 100       - 100       - 100       - 100       - 100       - 100       - 100       - 100       - 100       - 100       - 100       - 100                                                                                                    | <b>2011年2</b> 11-22                                     |         | <u></u> () ()   | ک<br>۵   |

| 休学申请——开始节点    |            | x x                                               |
|---------------|------------|---------------------------------------------------|
|               |            | 流程动态 ③ 流程图 申请审核动态:                                |
| 学生信息 (辅导员代申请) |            | ◎ 流程结束                                            |
| 申请单内容:        |            | ▲ 教务管理科终审收回材料                                     |
| 学生姓名          | 学号         | 8 超级管理员 提交                                        |
| 钱 我嘉乐         | W20231749  | 处理时间: 2024-01-25 09:51:01                         |
|               |            | ▲ 财务处审批                                           |
| 所在学院          | 所在专业       | 超数管理员 提交 处理时间: 2024-01-25 09:50:59                |
| 演示学院          | 演示专业       |                                                   |
| 14F 205       | 辅导品种名      | <ul> <li>▲ 学生宿舍办公室审核</li> <li>超级管理员 提交</li> </ul> |
| B20210000     | 超级管理员      | 处理时间: 2024-01-25 09:50:56                         |
|               |            | ▲ 图书馆审批                                           |
| 手机            | 申请时间       | 超级管理员 提交                                          |
| 13232323232   | 2024-01-25 | 处理时间: 2024-01-25 09:50:51                         |
|               |            | ▲ 教材科审批                                           |
| 所屋枝区          | 休学理由       | 超级管理员 提交<br>か理时间・2024-01-25 09:50:47              |
| 仙林校区          | 就业         |                                                   |
| 古持材料          |            | ▲ 学生处综合管理科<br>                                    |
|               |            | 2 2 2 2 2 2 2 2 2 2 2 2 2 2 2 2 2 2 2             |
| TXT test.txt  |            | ▲ 学生资助中心                                          |

# 六、打印本人数据

切换数据权限为"学生查看本人数据"选取数据点击打印

|   |     |             | -                                                      |                                                                                                    |                                                                                                    |                                                                                                    |                                                                                                    | \$ @ @ @                                                                                                    | 钱                                                                                                    |
|---|-----|-------------|--------------------------------------------------------|----------------------------------------------------------------------------------------------------|----------------------------------------------------------------------------------------------------|----------------------------------------------------------------------------------------------------|----------------------------------------------------------------------------------------------------|----------------------------------------------------------------------------------------------------|----------------------------------------------------------------------------------------------------|
| ₫ | 学生者 | 查看本人數据 ∨    |                                                        | 1.切换                                                                                                    | 至数据查看权限                                                                                                    |                                                                                                    |                                                                                                    |                                                                                                    |                                                                                                    |
|   | C H | 繁作记录 🖨 批量打印 | _                                                      |                                                                                                    |                                                                                                    |                                                                                                    | Q. 搜索数据                                                                                                    | ∨ 0 8 @                                                                                                    |                                                                                                    |
|   |     | 姓名 ⇔        | 学号 💠                                                   | 所在学院 ⇔                                                                                                    | 所在专业 👙                                                                                                    | 班级 ⇔                                                                                                    | 辅导员姓名 ≑                                                                                                    | 手机                                                                                                    | ₽ì                                                                                                    |
|   | 1   | 钱嘉乐         | W20231749                                              | 演示学院                                                                                                    | 演示专业                                                                                                    | B20210000                                                                                                    | 管理员                                                                                                    | 13232323232                                                                                                    | 20:                                                                                                    |
|   |     |             |                                                        |                                                                                                    |                                                                                                    |                                                                                                    | 共计 1                                                                                                    | 条数据 < 1 > 10条/3                                                                                                    | <b>瓦</b> ~                                                                                                    |
|   |     |             |                                                        | /                                                                                                    |                                                                                                    |                                                                                                    |                                                                                                    |                                                                                                    |                                                                                                    |
|   |     |             |                                                        | 2.mu = 1                                                                                                    | VALUE                                                                                                    |                                                                                                    |                                                                                                    |                                                                                                    |                                                                                                    |
|   |     |             |                                                        |                                                                                                    |                                                                                                    |                                                                                                    |                                                                                                    |                                                                                                    |                                                                                                    |
|   |     |             | 正 字生会石本人数据        C 段作记录 奇 融画打印       弦名 ○       1 性悪乐 | ・     ・       ・     ・       ・     ・       ・     ・       ・     ・       ・     ・       ・     ・       ・     ・       ・     ・       ・     ・       ・     ・       ・     ・       ・     ・       ・     ・       ・     ・       ・     ・       ・     ・       ・     ・       ・     ・       ・     ・       ・     ・       ・     ・       ・     ・       ・     ・       ・     ・       ・     ・       ・     ・       ・     ・       ・     ・       ・     ・       ・     ・       ・     ・       ・     ・       ・     ・       ・     ・       ・     ・       ・     ・       ・     ・       ・     ・       ・     ・       ・     ・       ・     ・       ・     ・       ・     ・       ・     ・       ・< | (C) 股村记录 命 出量打印       (C) 股村记录 命 出量打印       (C) 股村记录 命 出量       (C) 股村记录 命 出量       (C) 股村に表 命 出量       (C) 股村に表 命 出量       (C) 股村に表 命 出量       (C) 股村に表 命 出量       (C) 股村に表 命 出量       (C) 股村に表 命 出量       (C) 股村に表 命 出量       (C) 股村に表 命 出量       (C) 股村に表 命 出量       (C) 股村に表 命 出量       (C) 股村に表 命 出量       (C) 股村に表 命 出量       (C) 股村に表 命 出量       (C) 日       (C) 日       (C) 日       (C) 日       (C) 日       (C) 日       (C) 日       (C) 日       (C) 日       (C) 日       (C) 日       (C) 日       (C) 日       (C) 日       (C) 日       (C) 日       (C) 日       (C) 日       (C) 日       (C) 日       (C) 日   < | ・       1.切換至数撥畫書权架         ・       1.切換至数撥畫書权架         ・       1.切換至数撥畫書权架         ・       1.切換至数撥畫書权架         ・       1.切換至数撥畫書权架         ・       1.切換至数撥畫書权梁         ・       1.切換至数撥畫書权梁         ・       1.切換至数撥畫書权梁         ・       1.切換至数撥畫書权梁         ・       1.切換至数撥畫書权梁         ・       1.切換至数撥畫書权梁         ・       1.切換至数撥畫書权梁         ・       1.切換至数撥畫書权梁         ・       1.切換至数換畫書权梁         ・       1.切換至数換畫書权梁         ・       1.切換至数換畫書权梁         ・       1.切換至数換畫書权梁         ・       1.1         ・       1.1         ・       1.1         ・       1.1         ・       1.1         ・       1.1         ・       1.1         ・       1.1         ・       1.1         ・       1.1         ・       1.1         ・       1.1         ・       1.1         ・       1.1         ・       1.1         ・       1.1         ・       1.1         ・ | ① 学生査基本人展展       1.切換空数据宣看収架         ① 席市记录 ④ 和量打印          ② 席市记录 ④ 和量打印          ③ 常春 ○ 7号 ○ 府在字段 ○ 府在字段 ○ 所在字段 ○ 形成 ○ ○         1 11日本 ○ 1000         3 日本 ○ 1000         2.点击目标数据 | ・       1.切換空数据宣看仅限         ・       ・         ・       ・         ・       ・         ・       ・         ・       ・         ・       ・         ・       ・         ・       ・         ・       ・         ・       ・         ・       ・         ・       ・         ・       ・         ・       ・         ・       ・         ・       ・         ・       ・         ・       ・         ・       ・         ・       ・         ・       ・         ・       ・         ・       ・         ・       ・         ・       ・         ・       ・         ・       ・         ・       ・         ・       ・         ・       ・         ・       ・         ・       ・         ・       ・         ・       ・         ・       ・         ・       ・         ・ | Image: Print and a state of the state of the state |

| 轻应用平台 > 学籍异动 > | 休学申请             |            | x x                                                                              | ር 🕫 🕲 🌐                 |
|----------------|------------------|------------|----------------------------------------------------------------------------------|-------------------------|
| 🌲 我的待办         | 《分享 @ 打印         | < 1/1 >    | 「線程动态 数据日志 品 流程的                                                                 |                         |
| 我发起的     我发起的  | 学生信息 (辅导员代申请) 点击 | 进行打印       | ◎ 流程结束                                                                           |                         |
| ✓ 我处理的         |                  |            | <ul> <li>★ 教务管理科终审收回材料</li> </ul>                                                |                         |
| 🚽 抄送我的         | 姓名               | 学号         | 超级管理员 提交     投资     处理时间: 2024-01-25 09:51:01                                    | 手机申问                    |
| (输入名称搜索 Q,)    | 钱嘉乐              | W20231749  |                                                                                  | 132323232 20:           |
| ▶ 本科生学籍异动      | 所在学院             | 所在专业       | ▲ 財务处审批<br>(5) 超级管理员 提交<br>1) (2014) - 2014 - 01 - 01 - 01 - 01 - 01 - 01 - 01 - | 共计 1 条数据 < 1 > 10 条/页 ∨ |
| 休学申请           | 演示学院             | 速示专业       | 处理时间: 2024-01-25 09:50:59                                                        |                         |
| 夏学申请           |                  |            | ▲ 学生宿舍办公室审核                                                                      |                         |
|                | 班级               | 辅导员姓名      | 過 超级管理员 提交 か 理时间: 2024-01-25 09:50:56                                            |                         |
|                | B20210000        | 超级管理员      |                                                                                  |                         |
|                |                  |            | ▲ 图书馆审批                                                                          |                         |
|                | 手机               | 申请时间       | (2) 超级管理员 提交<br>处理时间: 2024-01-25 09:50:51                                        |                         |
|                | 13232323232      | 2024-01-25 |                                                                                  |                         |
|                |                  |            | <ul> <li>▲ 数材料审批</li> <li>● 10/2007日</li> </ul>                                  |                         |
|                | 所履校区             | 休学理由       | 2024-01-25 09:50:47                                                              |                         |
|                | 仙林校区             | 就业         |                                                                                  |                         |
|                | 支持材料             |            | ▲ 学生处综合管理科<br>⑧ 邮歌管理员 提交<br>处理时间: 2024-01-25 09:50:44                            |                         |
|                | TXT 4B           |            | ▲ 学生资助中心                                                                         |                         |

#### 七、退回数据处理

被退回的数据会存储于申请提交人的账号待办中,需提交人根据审批意见的需求 更改申请内容后重新提交

#### 移动端操作:

### 一、进入学籍异动应用

1. 登录企业微信, 进入工作台

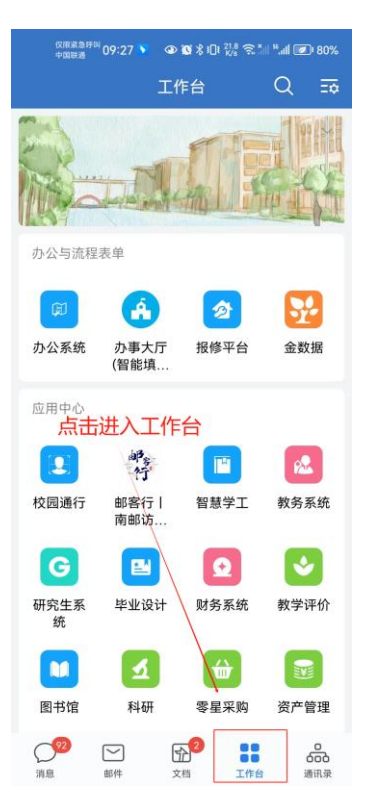

2. 点击进入"办事大厅(智能填报)"

| ©(周期曲時回<br>中国時期<br>09:27 ▶ ④ 10 常 101 21.8 完 *all <sup>11</sup> .all @ 80% | (रात्राद्र⊒मम्ब)<br>• वाह्य 09:28 ▼ Ф 10 % 10 12 ? | .all 💌 80%  |
|----------------------------------------------------------------------------|----------------------------------------------------|-------------|
| 工作台 Q ☶                                                                    | ← 第三方授权成功                                          |             |
|                                                                            | 钱 钱嘉乐                                              |             |
| TERMINE THE PLANE                                                          | 🗳 🔿 🔗                                              | -           |
| 办公与流程表单                                                                    | 我的待办 我发起的 我处理的 抄                                   | 少送我的        |
| 💷 🚯 🙋 🔡                                                                    | Q 输入应用名称搜索                                         |             |
| 办公系统 办事大厅 报修平台 金数据<br>(智能填                                                 | 快捷入口                                               | ~           |
| 应用中心                                                                       | <b>学</b> 用 前 用                                     | ~           |
|                                                                            | 希州亚州                                               |             |
| 💶 🤻 😐 🔼                                                                    | 我的应用                                               | 更多>         |
| 校园通行 邮客行 智慧学工 教务系统<br>南邮访                                                  |                                                    |             |
| G 🖪 🖸 💟                                                                    | 学校印章使 会议室预约 督办管理 中<br>用申请                          | 层干部离<br>宁申请 |
| 研究生系 毕业设计 财务系统 教学评价<br>统                                                   | 🖪 🖸 🖪 🛛                                            |             |
|                                                                            | 材料报送 处级干部因 悬挂张贴横 哲<br>私出国 幅、海报 学                   | 学社会科<br>相关活 |
| 图书馆 科研 零星采购 资产管理                                                           |                                                    |             |
| 1982 11 11 11 11 11 11 11 11 11 11 11 11 11                                |                                                    | 合我的         |

3. 点击进入教务处分组下"学籍异动"应用

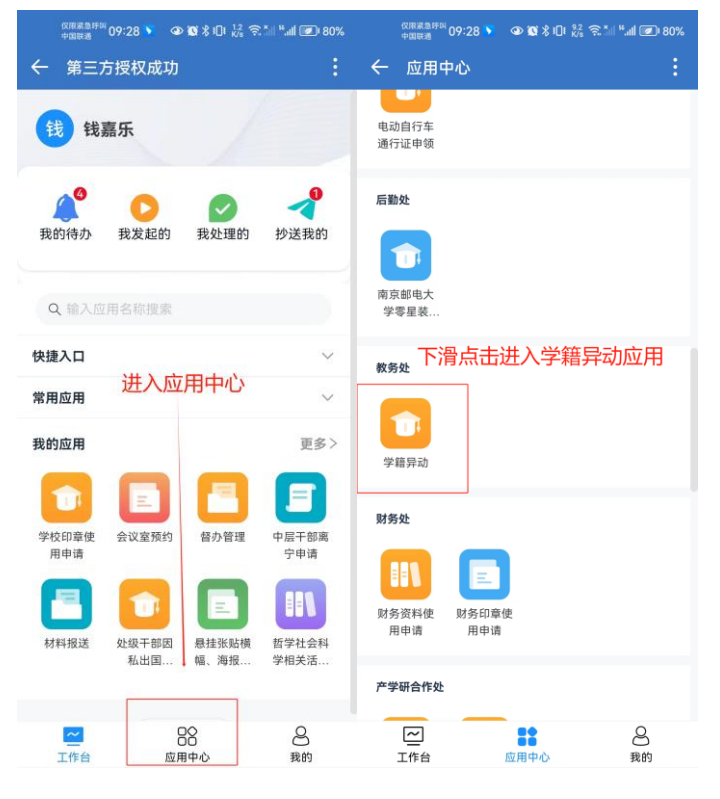

二、进入申请表单

| ©HRADHW 09-28 ♥ ● ¥ % □ ½ % 』 *.al @ 80%<br>← 本科生学籍异动 : |
|---------------------------------------------------------|
| 本科生学籍异动 \\\\                                            |
| 休学申请                                                    |
| 复学申请<br>上十·花会"壮 ) 印·西丰台                                 |
| <u>只古监子进</u> 入所需表甲                                      |
|                                                         |
|                                                         |
|                                                         |
|                                                         |

## 三、休学/复学申请填写(每位学生仅可提交一次休学/复学申请)

请仔细阅读注意事项后,根据提示手动完善申请表单内容(进入表单后,学生本 人相关学籍信息会自动带出),填写完毕点击提交。

| रप्रस≭क्षमण<br>+वासत<br>9 (09:32 ) ④ (0) % 10t 1.2 (2 ) *             | 以用素急呼叫 09:30 🆻 🔹 🐼 🖇 Ю। 🔠 完 📶 ≒.al 💌 79% | <sup>仅限集集目前</sup> 15:38 🍑   ④ 🕲 X Ю I 🎊 奈 汕 <sup>1</sup> .北 📧 93% |
|-----------------------------------------------------------------------|------------------------------------------|-------------------------------------------------------------------|
| ← 休学申请 :                                                              | ← 休学申请 :                                 | ← 休学申请 :                                                          |
| 发起新流程 💌                                                               | 发起新流程 💌                                  | 发起新流程 💌                                                           |
| 注意事项                                                                  | * 手机                                     |                                                                   |
| 1、请上传休学申请表、相关证明材料(如:因病者<br>提供医院证明、参军者提供入伍通知书)、附家长<br>同意书和家长身份证复印件等材料。 |                                          | •                                                                 |
| 2、请及时关注后续流程走向,以便做出相应调整!                                               | • 申请时间                                   |                                                                   |
| 3、若申请被驳回,请在原申请修改后提交,<br>请勿重新发起流程;                                     | 2024-01-29                               | • 📃 •                                                             |
| 4、点击查看相关审批老师联系方式                                                      | * 所属校区                                   |                                                                   |
| 个人基本信息                                                                | ○ 三牌楼校区 ○ 锁金村校区 ○ 仙林校区                   | 表单提交成功                                                            |
|                                                                       | * 休学理由                                   |                                                                   |
| 中頃人姓名                                                                 |                                          | 继续添加                                                              |
| 找 我品次                                                                 | 信息填写完毕后,点击提交<br>* 支持材料                   | 返回应用                                                              |
| *学号                                                                   | 上传医院诊断证明、家长同意书和家长身份证复印                   |                                                                   |
| 暂无内容                                                                  |                                          |                                                                   |
| * 所在学院                                                                | 已 选择文件/ 单门200MB以内                        |                                                                   |
| 暂无内容                                                                  |                                          |                                                                   |
| *所在专业                                                                 | 提交                                       |                                                                   |

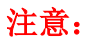

 1、申请休学的学生,校内住宿者请注意将宿舍钥匙归还宿管办,至教材科核实 教材费用,归还图书馆书籍,否则线上跑单时此三项将无法审核通过。
 2、办理延期休学的学生无需线上跑单,只需将休学申请表填写好后学院签字盖章,附上上次休学证明书至行政南楼 251 办公室杨老师处直接办理。

四、审核通知查看(无通知则是审核无异常或审核未完成)

审核消息会推送至企业微信提醒

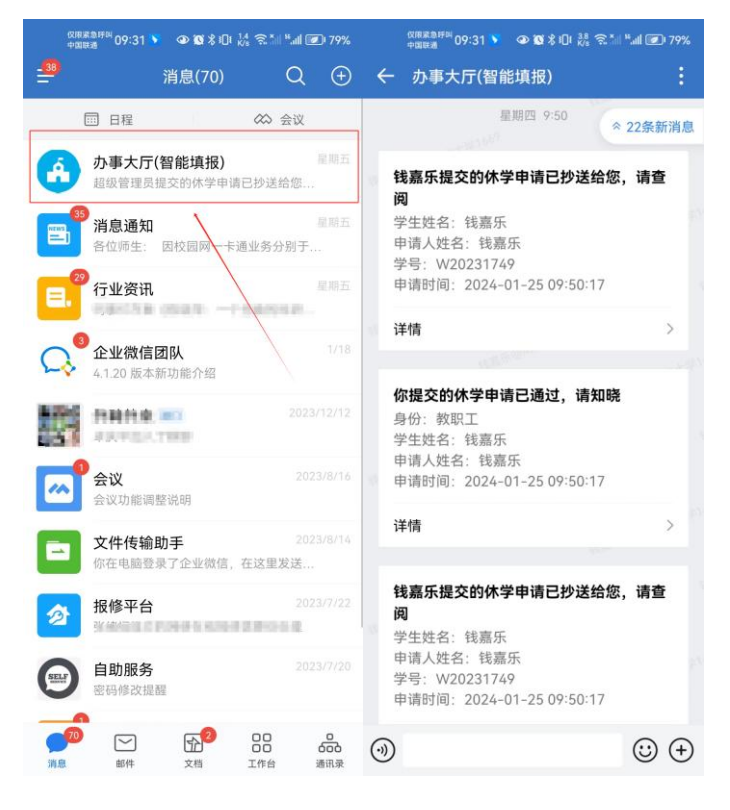

例:

| 仅限紧急呼叫<br>中国联通 | ≨≊ @ <b>©</b> ≵ iOi 555 | 후 🗐 ".네 💽 91% |
|----------------|-------------------------|---------------|
| ← 待办任务         |                         | :             |
| 数据             | 流程动态                    | 流转图           |
|                | 本科生休学申请                 |               |
| 您的休学申请已日       | 由辅导员代提交点                | b). TAP       |
| 学生信息(辅导员       | 代申请)                    |               |
| 学生姓名           |                         |               |
| 钱 钱嘉乐          |                         |               |
| 学号             |                         |               |
| W20231749      |                         |               |
| 所在学院           |                         |               |
| 演示学院           |                         |               |
| 所在专业           |                         |               |
| 演示专业           |                         |               |
| 班级             |                         |               |
| B20210000      |                         |               |
| 辅导员姓名          |                         |               |
| 超级管理员          |                         |               |
| 手机             |                         |               |
| 13223232323    |                         |               |

## 五、査看数据

入口一:进入学"办事大厅(智能填报)"平台(详见上述第一点),点击"我发起的"查看本人提交的所有申请数据

| ©######<br>中回記書<br>← 第三7               | <sup>1</sup> 09:28 📡 👁<br>方授权成功 | 1 <b>0</b> ≭⊡ <sub>Ks</sub> ຈ |                                         |
|----------------------------------------|---------------------------------|-------------------------------|-----------------------------------------|
| 钱钱                                     | 嘉乐                              |                               |                                         |
| <b>武</b> 的待办                           | <b>人</b><br>我发起的                | 我处理的                          | <b>人</b><br>抄送我的                        |
| Q 输入                                   | 用名称搜索                           |                               |                                         |
| 快捷入口                                   |                                 |                               | ~                                       |
| 常用应用                                   |                                 |                               | $\sim$                                  |
| 我的应用                                   |                                 |                               | 更多〉                                     |
| 10000000000000000000000000000000000000 | 会议室预约                           | 日本                            | 日日日日日日日日日日日日日日日日日日日日日日日日日日日日日日日日日日日日日日日 |
| 用申请                                    |                                 |                               | 宁申请                                     |
| 材料报送                                   | 处级干部因<br>私出国                    | 悬挂张贴横<br>幅、海报                 | 哲学社会科<br>学相关活                           |
| 一工作台                                   | C<br>应用                         | 28<br>月中心                     | 2 我的                                    |

入口二:进入休学/复学申请表单(详见上述第二点),点击表单左上角切换至"学

### 生查看本人数据"权限查看数据

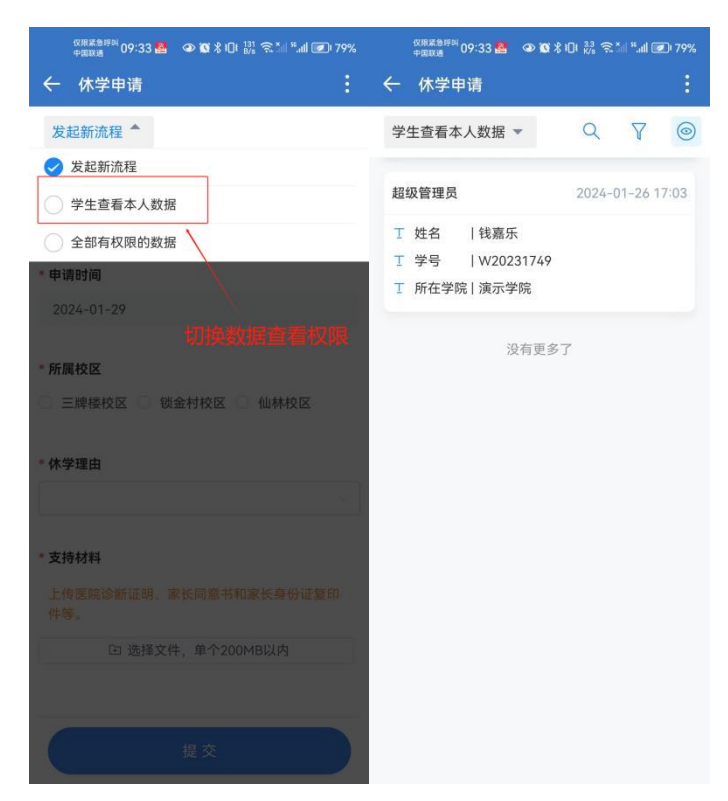

## 六、打印本人数据

切换数据权限为"学生查看本人数据"选取数据点击打印

| (2)開送急時回 09:33 🚨 🔹 🐨 🕱 1□। 🏭 奈 📶 ≝.all 💌 79%                | (2R菜急時리 09:34 🤮 🔹 🕄 七日 🖧 중 채네 *네 💌 78%       |
|-------------------------------------------------------------|----------------------------------------------|
| ← 休学申请 :                                                    | ← 休学申请 :                                     |
| 学生查看本人数据 ▼                                                  | 数据 数据日志 流程动态 流转图⊗<br>◆ 一                     |
| 超级管理员 2024-01-26 17:03                                      | 学号                                           |
| Ⅰ 姓名  钱嘉乐                                                   | W20231749                                    |
| <ul> <li>丁 学号   ₩20231749</li> <li>丁 所在学院   演示学院</li> </ul> | <b>所在学院</b><br>演示学院                          |
| 没有更多了                                                       | <b>所在专业</b><br>演示专业                          |
| 点击选中数据                                                      | 班级<br>B20210000                              |
|                                                             | <b>辅导员姓名</b><br>超级管理员                        |
|                                                             | <b><sup>手机</sup></b><br>1323232323232 点击进行打印 |
|                                                             | <b>申请时间</b><br>2024-01-26                    |
|                                                             | <b>所属校区</b><br>仙林校区                          |
|                                                             | 休学理由                                         |
|                                                             | < <b>マ み</b> ><br>打印 分享 >                    |

七、退回数据处理

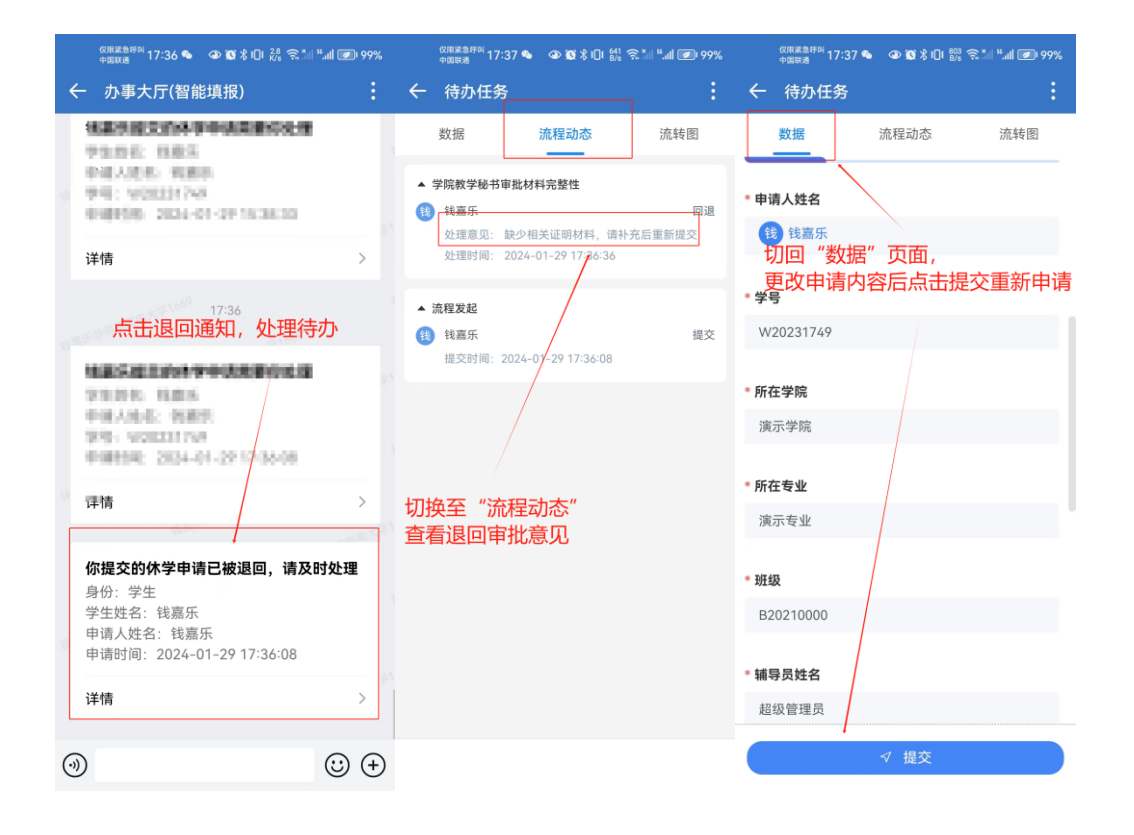